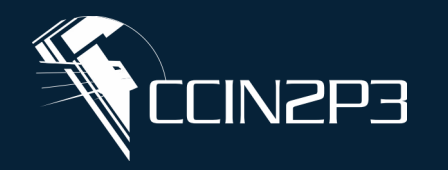

**Centre de Calcul** de l'Institut National de Physique Nucléaire et de Physique des Particules

# **Git-GitLab tutorial**

## DU Data Science (UCA) – March 2025

Gino Marchetti (CC-IN2P3)

CN

## Git and the "Git\*b"

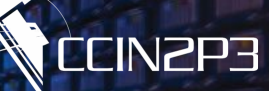

# Git

Free and open-source distributed version control system.

#### Branching and Merging:

developers may create separate branches for features, bug fixes, or experiments, seamlessly merging them back into the main codebase after review.

- Distributed nature: Every developer has a complete local repository, eliminating single points of failure and enabling offline work.
- Staging area: The staging area provides granular control over what changes are committed, enhancing code organization and ensuring only intended modifications are recorded.

# GitHub

- Cloud-based hosting service that provides a user-friendly web interface for managing Git repositories.
- Remote repository hosting: hosting Git repositories remotely, providing a centralized location for developers to push and pull code changes.
- Collaboration and Social coding: allowing developers to follow projects, contribute code, and interact through discussions, issues, and pull requests.
- Issue tracking: enabling teams to report bugs, propose new features, and manage project tasks effectively.
- Pull requests and Code review: allowing developers to propose changes through pull requests, receive feedback, and merge code into the main codebase.
- Project management tools: boards, wikis, and project tracking tools.

## > GitLab

Web-based platform that enables development and deployment workflows from Git repositories.

#### Similar to GitHub for:

- Repository hosting,
- Issue tracking,
- Code review and collaboration.
- Continuous Integration / Continuous Deployment (CI/CD): allowing teams to automate the entire software delivery process, from code commit to production deployment.
- Integrated DevOps tools: features for container management, monitoring, and security scanning. The entire development lifecycle within a single platform.

## The Old Days...

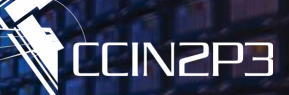

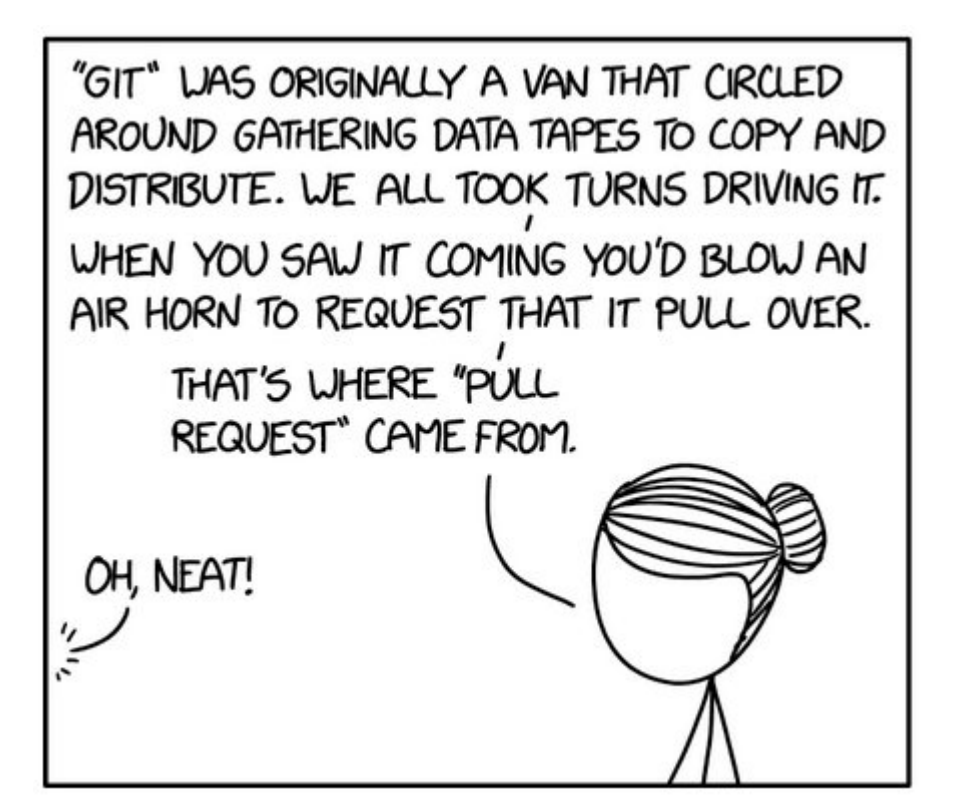

https://xkcd.com/2324/

## > True

Indeed there was (for example) a van transferring data tapes from CC-IN2P3 to CERN and vice-versa.

# > Obviously false

Do you really think giving a air-horn to a bunch of bona fide physicists / computer scientists would be a good idea?

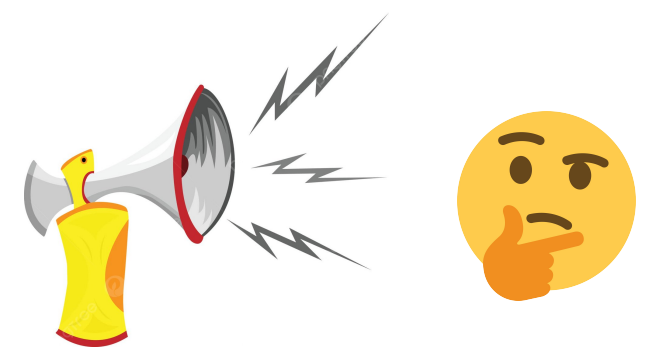

## You logged in GitLab and added an SSH key...

|                                                                            |                                                            | <b>(</b>                            | 🕂 + 🧱 User Settings / S | SSH Keys                                                |                                                        |                                 |                       |                        |              |             |
|----------------------------------------------------------------------------|------------------------------------------------------------|-------------------------------------|-------------------------|---------------------------------------------------------|--------------------------------------------------------|---------------------------------|-----------------------|------------------------|--------------|-------------|
| Gitlab IN2P3                                                               | L                                                          | D 23                                | Gitlab has b            | been updated. More info <u>here</u> .                   |                                                        |                                 |                       |                        |              |             |
|                                                                            |                                                            | Q Search or go                      | to                      | Search settings                                         |                                                        |                                 |                       |                        |              |             |
| You already have an account on the IN2P3 Gitlab platform<br>(read more)    | Username or primary email                                  | User settings                       |                         | 001114                                                  |                                                        |                                 |                       |                        |              |             |
| <ul> <li>You are a new user from IN2P3 or from another academic</li> </ul> | testaccount01                                              | Profile                             |                         | SSH Keys                                                | a secure connection between your computer and Citl at  | SSH fingerprints verify that    | the client is conne   | ting to the correct l  | ost Chack th | he current  |
| organization (read more)                                                   | testaccountor                                              | 8* Account                          |                         | configuration.                                          | a secure connection between your computer and ortag    | s son ingerprints verify that   | the cuent is conne-   | sting to the correct i | JSL OHECK I  | ne current  |
| You do not fit any of the situations above (read more)                     | Password                                                   | Chat                                |                         | Your SSH keys @ 2                                       |                                                        |                                 |                       |                        |              | Add ne      |
| Please take a moment to read the documentation.                            | ••••••                                                     | Access tokens                       |                         | Title                                                   | Kev                                                    | Usage type                      | Created               | Last used              | Expires      |             |
| Terms of use   Privacy                                                     | Forgot                                                     | your password?                      |                         | autoille usisis Que is 2s 2 fr                          | 0                                                      | Authentieption 9 Cieping        | 1 month and           | 2 weeks ees            | Never        | Develo      |
|                                                                            |                                                            | Password     A Notifications        |                         | sybile.voisin@cc.in2p3.tr                               | P                                                      | Autnentication & Signing        | I month ago           | 3 weeks ago            | Never        | Revoke      |
|                                                                            |                                                            | SSH Keys                            |                         | sybille.voisin                                          | P                                                      | Authentication & Signing        | 2 months ago          | 2 months ago           | Never        | Revoke      |
|                                                                            | Sign in                                                    | 🖉 GPG Keys                          |                         |                                                         |                                                        |                                 |                       |                        |              |             |
|                                                                            | or sign in with                                            | ē <sup>≏</sup> Preferences          |                         |                                                         |                                                        |                                 |                       |                        |              |             |
|                                                                            | or sign in with                                            | Comment Templat     Active Sessions | 25                      |                                                         |                                                        |                                 |                       |                        |              |             |
| https://gitlah in2p3 fr                                                    | t CC IN2D2 Single Sign On                                  |                                     |                         |                                                         |                                                        |                                 |                       |                        |              |             |
|                                                                            |                                                            | (                                   | User Settings / :       | / SSH Keys                                              |                                                        |                                 |                       |                        |              |             |
|                                                                            | 📋 Remember me                                              | D 13                                | 3                       | SSH Keys                                                |                                                        |                                 |                       |                        |              |             |
|                                                                            |                                                            | Q Search or go                      | to                      | SSH keys allow you to establis<br>configuration.        | h a secure connection between your computer and GitLa  | ab. SSH fingerprints verify the | at the client is conn | ecting to the correc   | host. Check  | k the curre |
|                                                                            |                                                            | User settings                       |                         | Your SSH keys $\ensuremath{\mathcal{D}}\ ^2$            |                                                        |                                 |                       |                        |              |             |
| Your work / Projects                                                       |                                                            | Profile                             |                         | Add an SSH key                                          |                                                        |                                 |                       |                        |              |             |
| ybille Voisin                                                              |                                                            | 88 Applications                     |                         | Add an SSH key for secure access to GitLab. Learn more. |                                                        |                                 |                       |                        |              |             |
|                                                                            |                                                            | Chat                                |                         | Key                                                     |                                                        |                                 |                       |                        |              |             |
| Set status                                                                 | Welcome to GitLab, Sybille                                 | <ul> <li>Access tokens</li> </ul>   |                         |                                                         |                                                        |                                 |                       |                        |              |             |
| Edit profile                                                               | to get started with Gitl ab? Follow these steps to get fam | Emails                              |                         |                                                         |                                                        |                                 |                       |                        |              |             |
| Preferences                                                                |                                                            | Password     A Notifications        |                         |                                                         |                                                        |                                 |                       |                        |              |             |
| Sign out                                                                   |                                                            | ₽ SSH Keys                          |                         | Begins with 'ssh-rsa', 'ecdsa                           | a-sha2-nistp256', 'ecdsa-sha2-nistp384', 'ecdsa-sha2-n | nistp521', 'ssh-ed25519', 'sk-e | ecdsa-sha2-nistp2     | 56@openssh.com',       | r 'sk-ssh-   |             |
| U Explore public projects                                                  | Q Learn more about                                         | GitLab P GPG Keys                   |                         | ed25519@openssh.com'.                                   |                                                        |                                 |                       |                        |              |             |
| Merge requests     A Merge requests                                        | y access. I access. A construction of GitLab'              | 's capabilities.                    |                         | Example: MacBook key                                    |                                                        |                                 |                       |                        |              |             |
|                                                                            |                                                            | Comment Templat                     | 25                      | Key titles are publicly visible                         | a.                                                     |                                 |                       |                        |              |             |
|                                                                            |                                                            | Authentication Log                  |                         | Usage type                                              |                                                        |                                 |                       |                        |              |             |
| Milestones                                                                 |                                                            | Usage Quotas                        |                         | Authentication & Signing                                |                                                        |                                 |                       |                        |              |             |
| X Snippets                                                                 |                                                            |                                     |                         | Expiration date                                         |                                                        |                                 |                       |                        |              |             |
| ① Activity                                                                 |                                                            |                                     |                         | Optional but recommended.                               | If set, key becomes invalid on the specified date.     |                                 |                       |                        |              |             |
| lmport history                                                             |                                                            |                                     |                         |                                                         |                                                        |                                 |                       |                        |              |             |
|                                                                            |                                                            |                                     |                         | Add key Cancel                                          |                                                        |                                 |                       |                        |              |             |

17/03/2025

## **Create a project on GitLab**

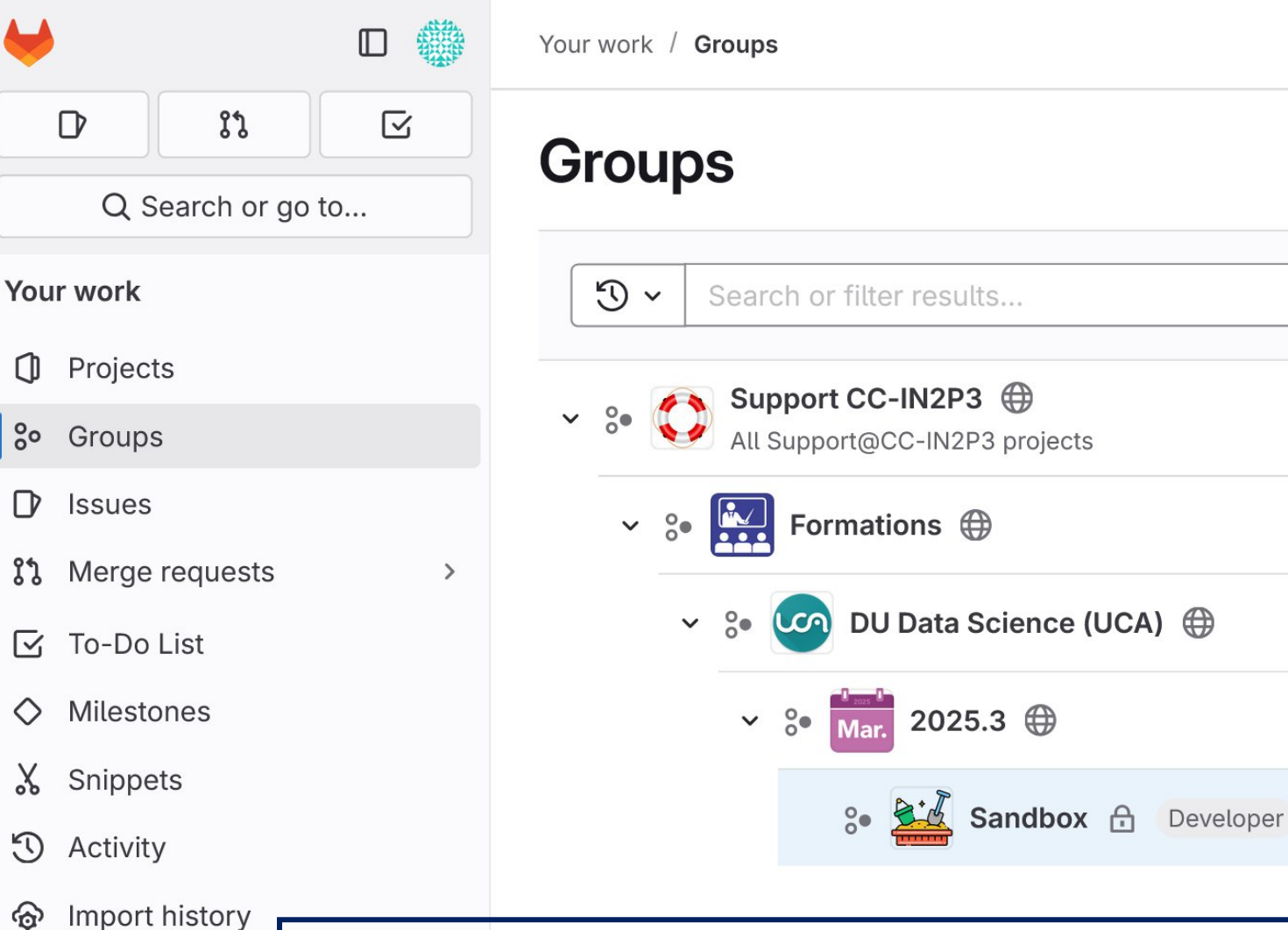

# Step 1

- Check in the Sandbox sub-group
- Training accounts are allowed to create projects in there!

**CCIN2P3** 

https://gitlab.in2p3.fr/ccin2p3-support/formations/du-data-science/2025.3/sandbox

## **Create a project on GitLab**

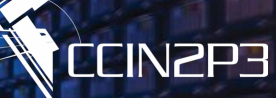

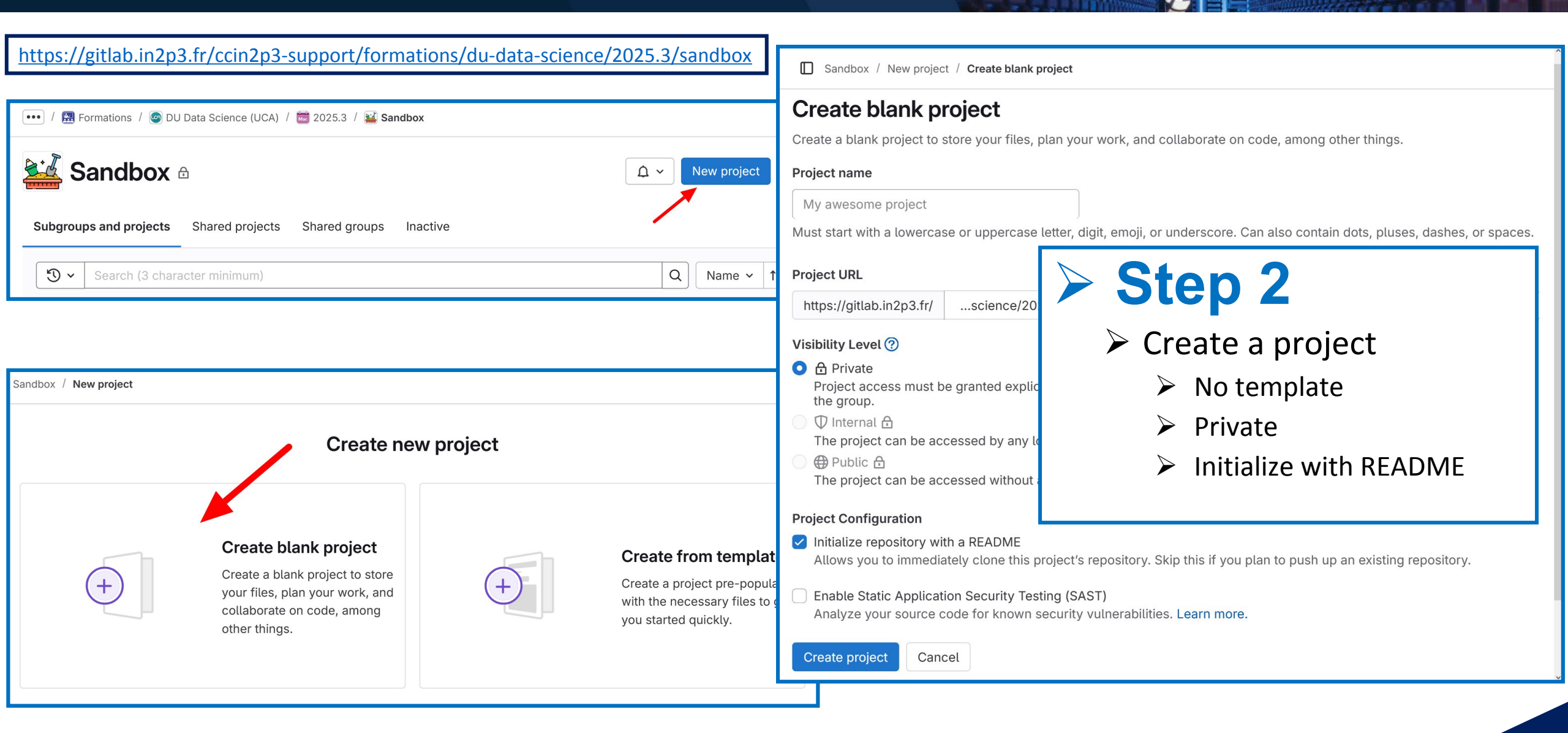

#### 17/03/2025

#### DU Data Science – March 2025

6

## **Create a project on GitLab**

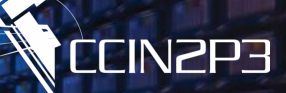

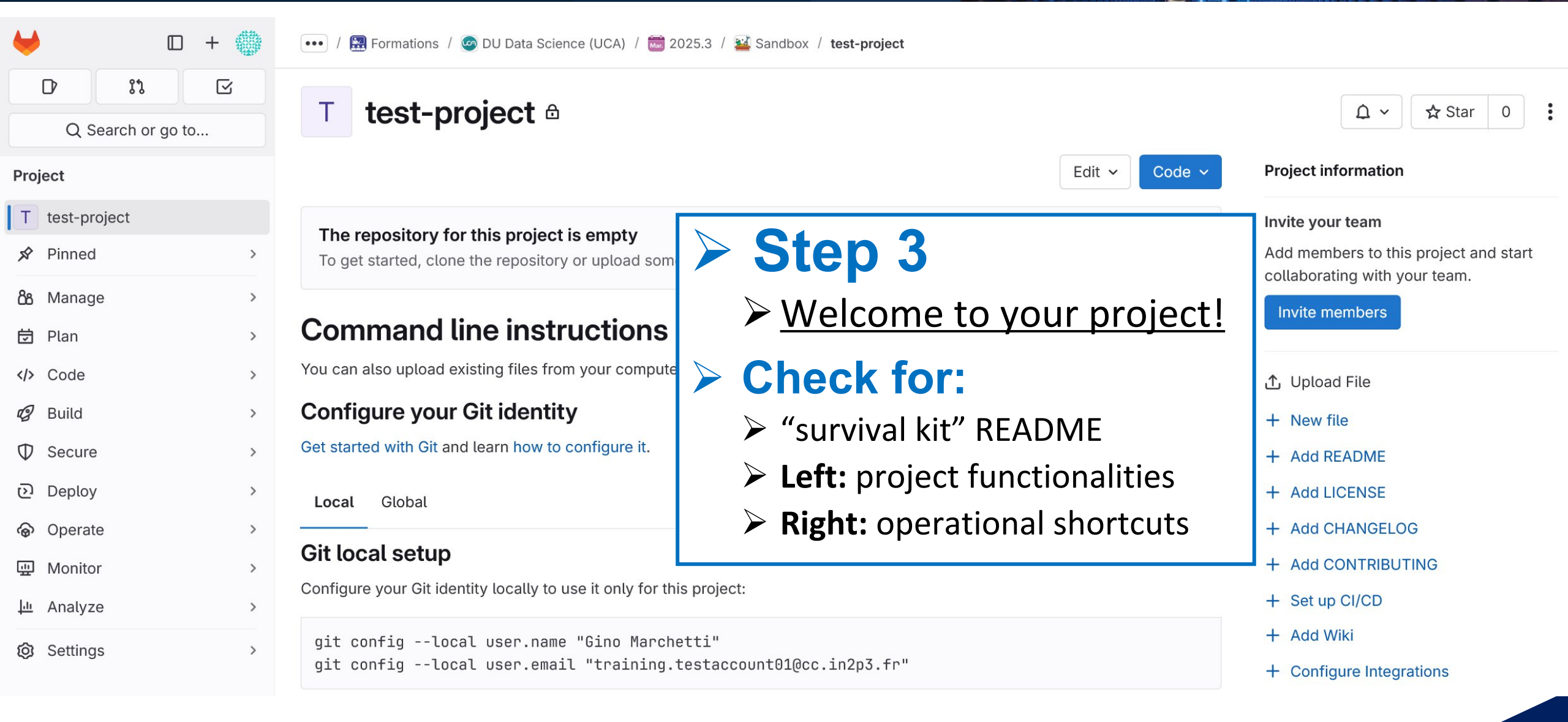

#### 15èmes Journées Informatiques IN2P3/IRFU

## Add your first file from the interface + Add README

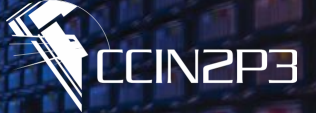

| ≡          | SOURCE CONTROL                                             |                     | ***   | 📑 Welcome                     | <li>README.md</li> |
|------------|------------------------------------------------------------|---------------------|-------|-------------------------------|--------------------|
| ፈጉ         | $\sim$ source control                                      |                     | ≣ ✓ … | <ol> <li>README.md</li> </ol> |                    |
| لاليا      | adding README                                              |                     |       | 1 Hello                       | World!             |
| Q          | Commit                                                     | t and push to 'mair | r.    |                               |                    |
| <b>9</b> 0 | ∽ Changes                                                  |                     | 1     |                               |                    |
| 01         | <ol> <li>README.md</li> </ol>                              |                     | А     |                               |                    |
| æ          |                                                            |                     |       |                               |                    |
| ₿          |                                                            |                     |       |                               |                    |
|            |                                                            |                     |       |                               |                    |
| Т          | test-project 🖻                                             |                     |       |                               |                    |
| ۶ mai      | in $\sim$ test-project / + $\sim$                          |                     | Fin   | d file Edit 🗸 Code 🗸          |                    |
|            | <b>hello world</b><br>Gino Marchetti authored 1 minute ago |                     | 5     | 2475c0da 🛱 History            | (i) Succes         |
| Name       |                                                            | Last commit         |       | Last update                   |                    |
| M+ RE      | ADME.md                                                    | hello world         |       | 1 minute ago                  | Source: Git        |
| E RE       | ADME.md                                                    |                     |       |                               |                    |
| Hel        | llo World!                                                 |                     |       |                               |                    |

# >Web IDE

- Write your text in Markdown format
- Changes will be highlighted for your actions
- Add a commit message to "push" your modifications
- Use the pop-up message to get back to your project

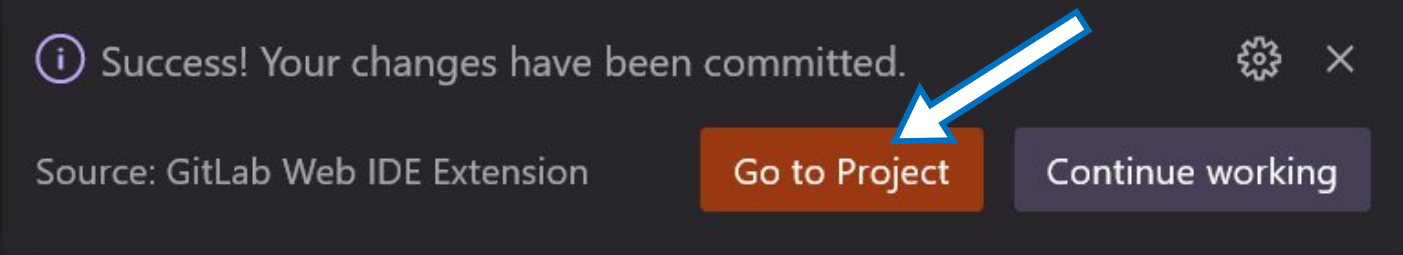

#### 17/03/2025

## **Clone your remote project on your local workstation**

Hello World!

. .. .git README.md

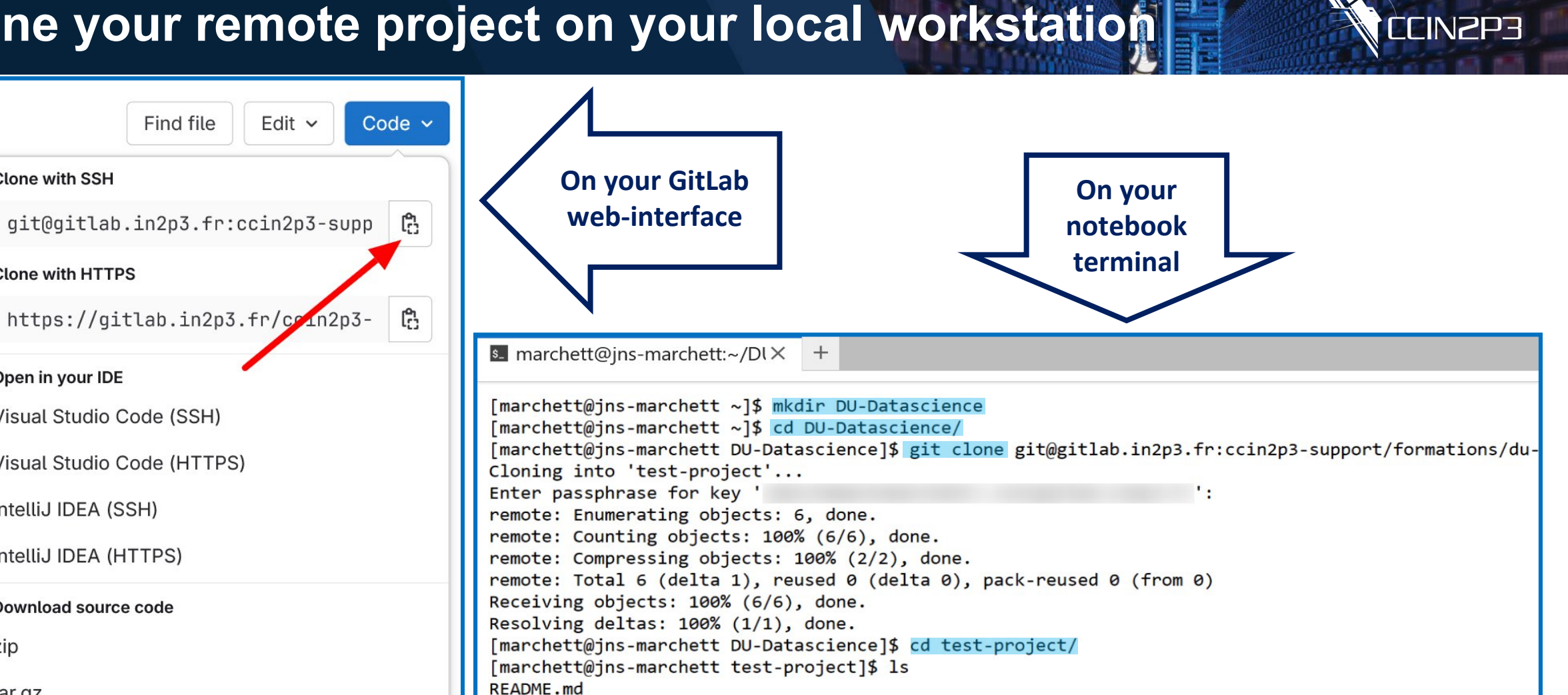

branches config description HEAD hooks index info logs objects packed-refs refs

zip

tar.gz

tar.bz2

tar

Find file

Clone with SSH

Clone with HTTPS

**Open in your IDE** 

IntelliJ IDEA (SSH)

IntelliJ IDEA (HTTPS)

Download source code

Visual Studio Code (SSH)

Visual Studio Code (HTTPS)

[marchett@jns-marchett test-project]\$ ls -a

[marchett@jns-marchett test-project]\$ ls .git

[marchett@jns-marchett test-project]\$ cat README.md

## The Git workflow

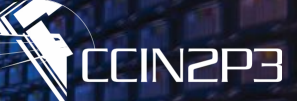

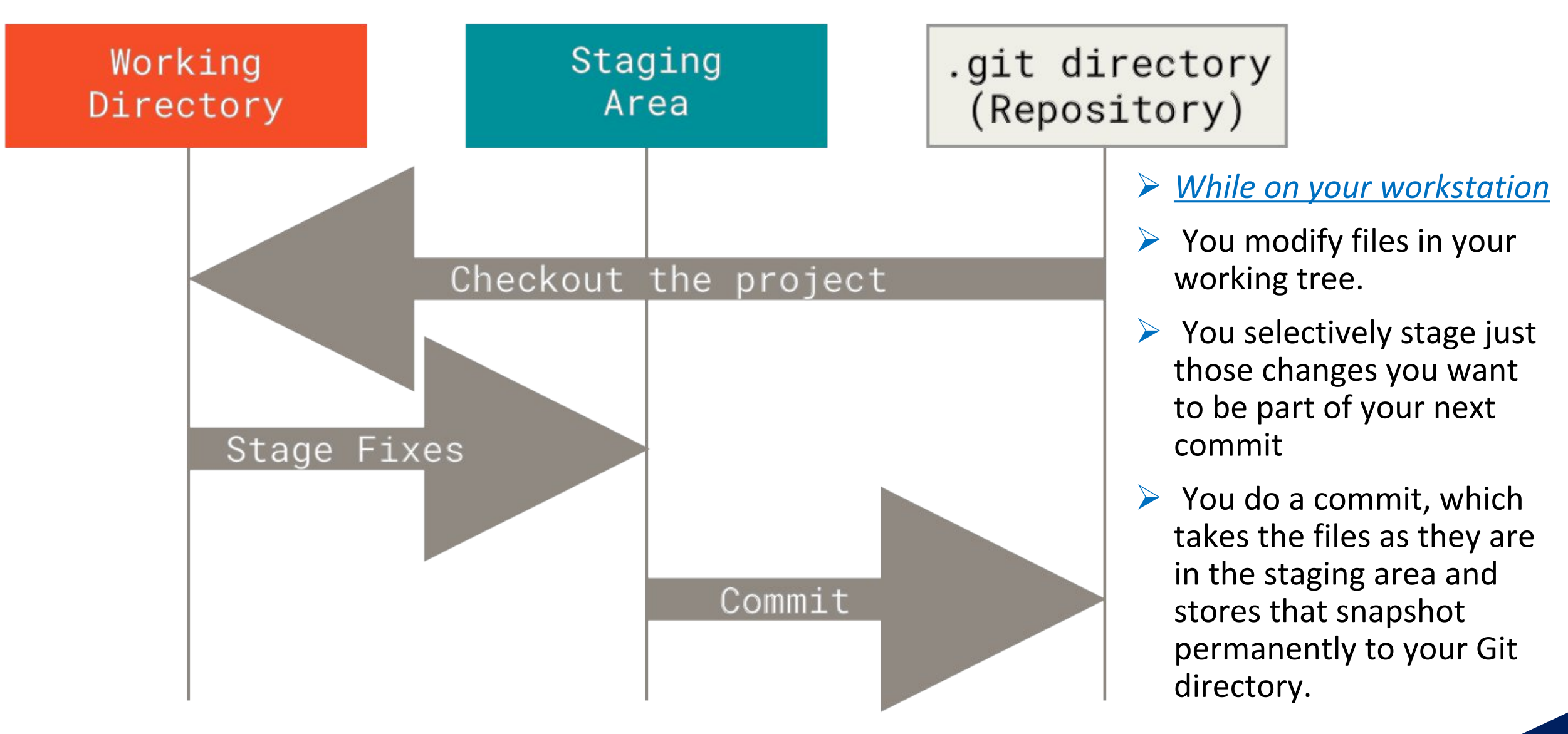

## Working with Git - monitoring

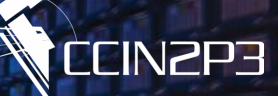

\$ git status
On branch develop
Your branch is up to date with 'origin/develop'.

nothing to commit, working tree clean

- Shows you the files on your branch in the repository, both tracked and untracked by Git.
- Answers the question: What's going on?

\$ git diff

- Shows you changes between versions.
   Without arguments it shows all changes made on the tracked file since the last commit.
- With a branch name as argument, it shows the differences between the working branch and the argument.

\$ git log

Shows the commit history on your current branch.

```
$ git log -<N>
```

With -<N> as argument, it shows the <N> last commits.

### **Suggestion**

Create the hidden file **.gitignore** containing file patterns you want Git to ignore. Example:

```
cat << EOF >> .gitignore
*.log
*.tmp
test_data/
my_personal_notes.txt
EOF
```

These files won't show up in **git status** output.

#### documentation :

- <u>https://git-scm.com/docs/git-status</u>
- <u>https://git-scm.com/docs/git-diff</u>
- <u>https://git-scm.com/docs/git-log</u>

## Working with Git – Setting your working branch

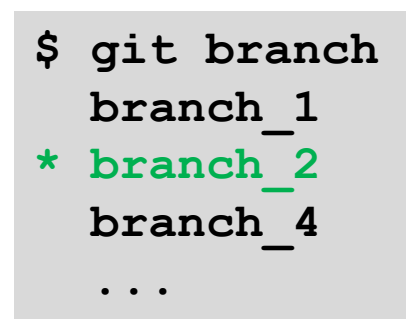

- Lists the branches available locally and identifies the branch you are on.
- \$ git branch <branch name>
- Creates locally a new branch but does not change your working branch
- \$ git branch -d <branch name>
- Deletes locally the target branch

documentation :

- <u>https://git-scm.com/docs/git-branch</u>
- <u>https://git-scm.com/docs/git-switch</u>

#### \$ git switch <branch name>

Changes your working branch into the target branch. The target branch must exist

#### \$ git switch -c <branch name>

Creates a new branch while changing your working branch into the new target branch.

## **Working with Git – Making changes**

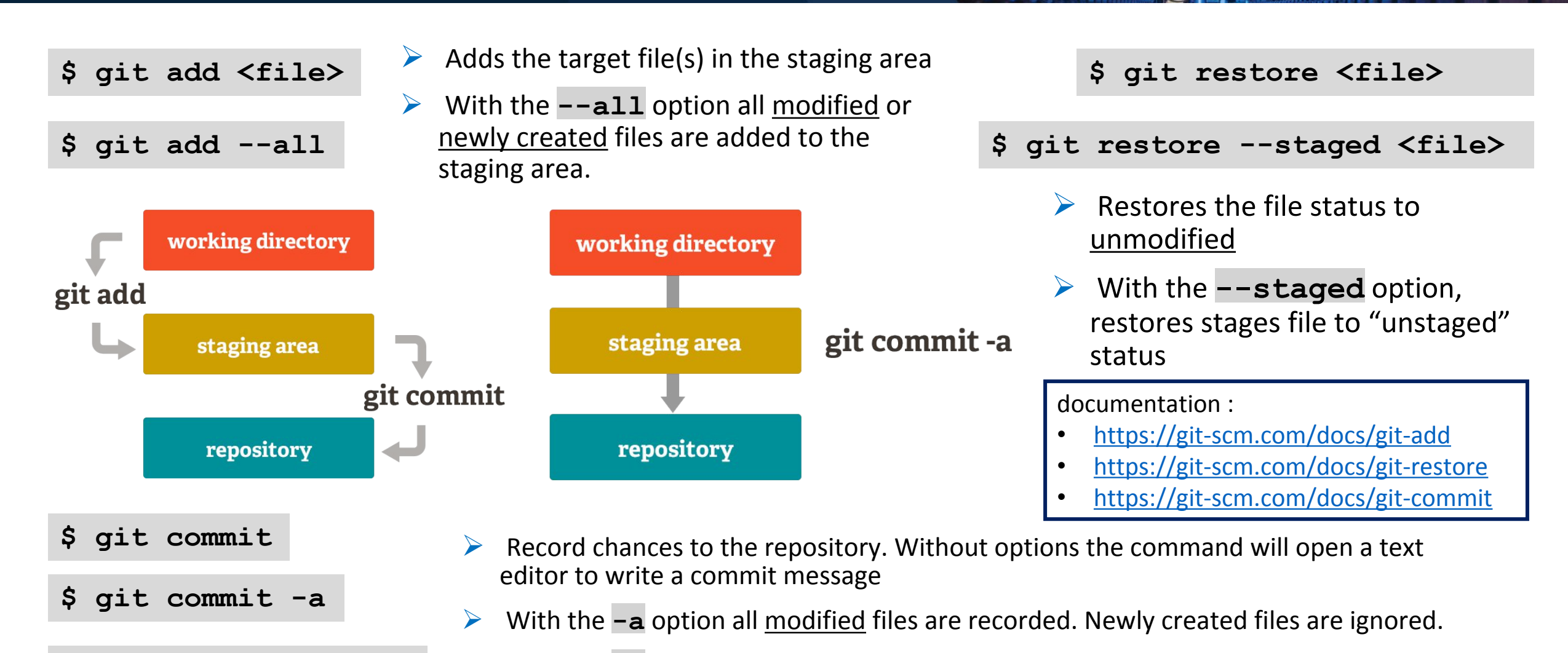

With the **-m** option you may write a one-liner commit message

#### 17/03/2025

\$

git commit -m ".."

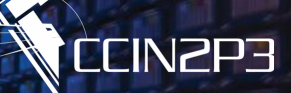

#### https://xkcd.com/1296/

|    | COMMENT                            | DATE         |
|----|------------------------------------|--------------|
| Q  | CREATED MAIN LOOP & TIMING CONTROL | 14 HOURS AGO |
| ¢  | ENABLED CONFIG FILE PARSING        | 9 HOURS AGO  |
| ¢  | MISC BUGFIXES                      | 5 HOURS AGO  |
| 0  | CODE ADDITIONS/EDITS               | 4 HOURS AGO  |
| ¢. | MORE CODE                          | 4 HOURS AGO  |
| 0  | HERE HAVE CODE                     | 4 HOURS AGO  |
| 9  | AAAAAAA                            | 3 HOURS AGO  |
| 0  | ADKFJSLKDFJSDKLFJ                  | 3 HOURS AGO  |
| ¢  | MY HANDS ARE TYPING WORDS          | 2 HOURS AGO  |
| Ŷ  | HAAAAAAAANDS                       | 2 HOURS AGO  |

AS A PROJECT DRAGS ON, MY GIT COMMIT MESSAGES GET LESS AND LESS INFORMATIVE.

## > The 7 rules!

- 1. Separate subject from body with a blank line
- 2. Limit the subject line to 50 characters
- 3. Capitalize the subject line
- 4. Do not end the subject line with a period
- 5. Use the imperative mood in the subject line
- 6. Wrap the body at 72 characters
- Use the body to explain what and why vs. how

https://cbea.ms/git-commit/

## Working with Git – Collaborating 1/2

\$ git merge <branch name>
Auto-merging <file>
CONFLICT (content): Merge conflict in <file>
Automatic merge failed; fix conflicts and then commit the result

- Incorporate the changes on the target branch into the current branch
- When If a conflict arises it is notified in the output
  - Open in a text editor the involved file(s) and check for the pattern shown right
  - Choose the most pertinent version (or write a new one) and save the file. Then:
  - > git add <file>
  - > git commit -m "conflict fixed"

> git push

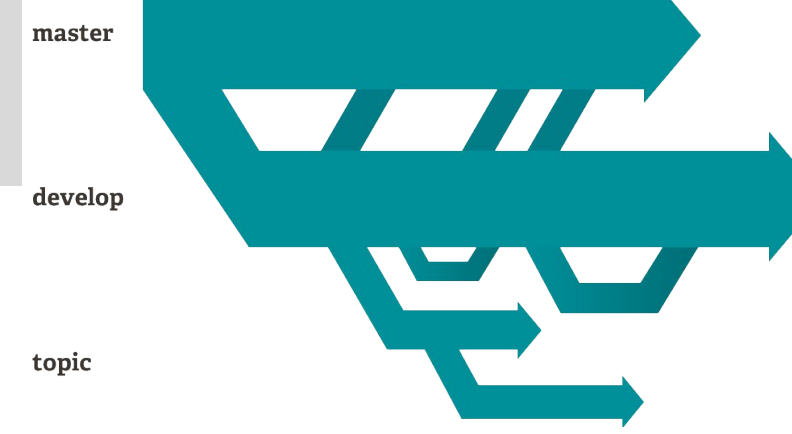

**FINSD** 

Here are lines that are either unchanged from the common ancestor, or cleanly resolved because only one side changed, or cleanly resolved because both sides changed the same way.

<<<<< HEAD

Conflict resolution is hard; let's go shopping.

Git makes conflict resolution easy. >>>>> branch-to-be-merged And here is another line that is cleanly resolved or unmodified.

## Working with Git – Collaborating 2/2

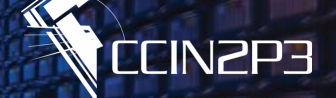

#### \$ git pull > Fetch and integrate with the remote repository.

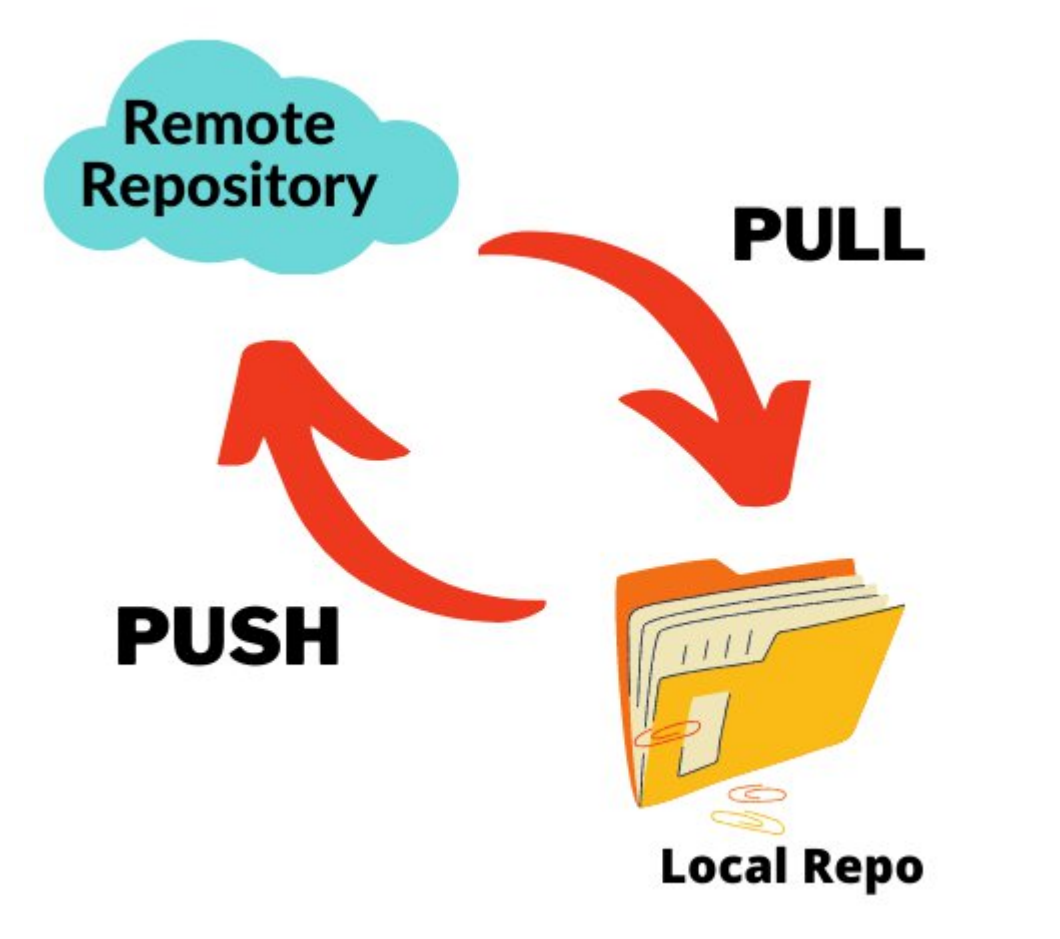

**\$ git push** > Update the remote repository.

## First push

- \$ git branch <branch name>
- ...modifications...
- \$ git commit -am "first commit"
- \$ git push --set-upstream origin <branch name>
- On your fist push from a newly created branch you will need to create the branch on the remote repository.

## To summarize...

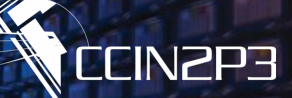

THIS IS GIT. IT TRACKS COLLABORATIVE WORK ON PROJECTS THROUGH A BEAUTIFUL DISTRIBUTED GRAPH THEORY TREE MODEL.

COOL. HOU DO WE USE IT?

NO IDEA. JUST MEMORIZE THESE SHELL COMMANDS AND TYPE THEM TO SYNC UP. IF YOU GET ERRORS, SAVE YOUR WORK ELSEWHERE, DELETE THE PROJECT, AND DOUNLOAD A FRESH COPY.

# > We ALL did that!

- ➤ At least once...
- > ...and we are not much proud about it

# YOU need to do better

- This course allows you to get started and work on a collaborative project
  - the famous "shell commands"
- Git is solid and "foolproof" for a fair amount of foolishness
- Practice, put yourself in a difficult position, ask questions, solve your issue and learn using Git

17/03/2025

## GitLab environment overview 1/5

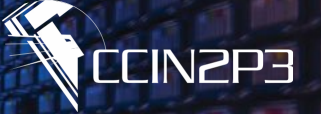

| Proj      | ject         |   |          |
|-----------|--------------|---|----------|
| Т         | test-project |   |          |
| Ŕ         | Pinned       | > |          |
| රිපි      | Manage       | > | Activity |
| 包         | Plan         | > | Members  |
|           | Code         | > | Labels   |
| Ø         | Build        | > |          |
| Φ         | Secure       | > |          |
| ତ         | Deploy       | > |          |
| 6         | Operate      | > |          |
| <u></u>   | Monitor      | > |          |
| <u>†n</u> | Analyze      | > |          |
| Ø         | Settings     | > |          |

# > Project Management

- > Activity
  - Branches, Commits
- > Members
  - Invite, grant access rights
- ➤ Labels for Issues, Milestones, MR...
  - Create, Rename

## GitLab environment overview 2/5

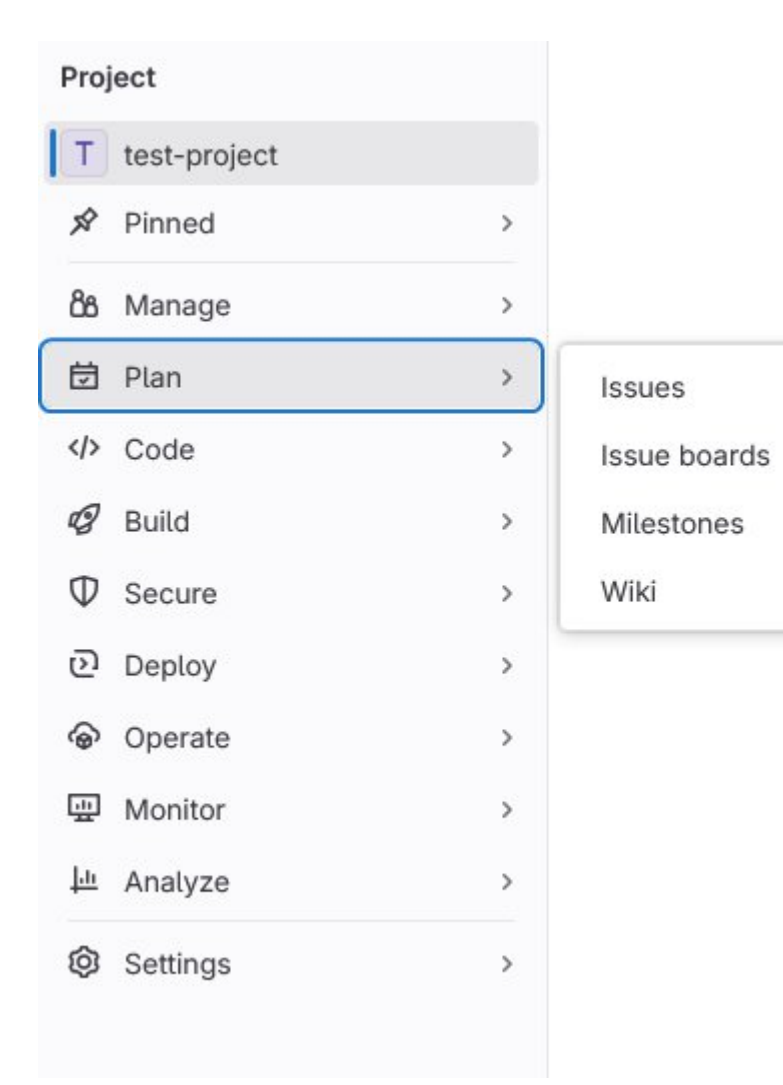

# > Organize collaboration

- Issues, Issue boards
  - > A ticketing system for the project
  - Labels may be added to Issues
  - Members may be assigned to issues
- Milestones
  - Organize development progress setting deadlines
- ≻ Wiki

0

Project documentation space internal to GitLab

## GitLab environment overview 3/5

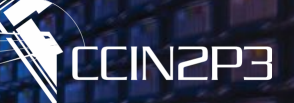

| Proj    | ect          |   |                  |
|---------|--------------|---|------------------|
| Т       | test-project |   |                  |
| Ŕ       | Pinned       | > |                  |
| රිපි    | Manage       | > |                  |
| 団       | Plan         | > |                  |
|         | Code         | > | Merge requests   |
| B       | Build        | > | Repository       |
| Φ       | Secure       | > | Branches         |
| ତ       | Deploy       | > | Commits          |
| ଚ       | Operate      | > | Tags             |
| <u></u> | Monitor      | > | Repository graph |
| իր      | Analyze      | > | Compare revision |
| Ø       | Settings     | > |                  |

# Day-to-day work

#### > Repository

Project files and directories

> Tags

0

revisions

- > Flag a commit (to prepare a release or highlight) an important development phase)
- Repository graph

Project commit tree (check which branch is the most "forward")

- Compare revision
  - Graphical version of git diff

## GitLab environment overview 4/5

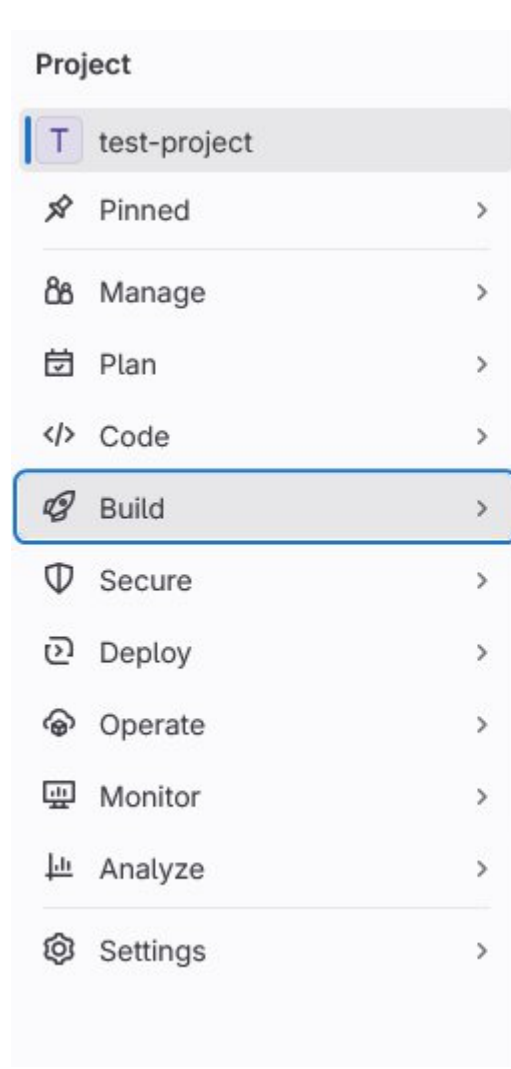

| Pipelines          |
|--------------------|
| Jobs               |
| Pipeline editor    |
| Pipeline schedules |
| Artifacts          |
|                    |

# > CI/CD

- Pipelines, Jobs
  - Check the CI task status and workflow
  - P. editor and schedules
- > Artifacts
  - Output files of CI tasks

## GitLab environment overview 5/5

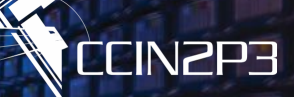

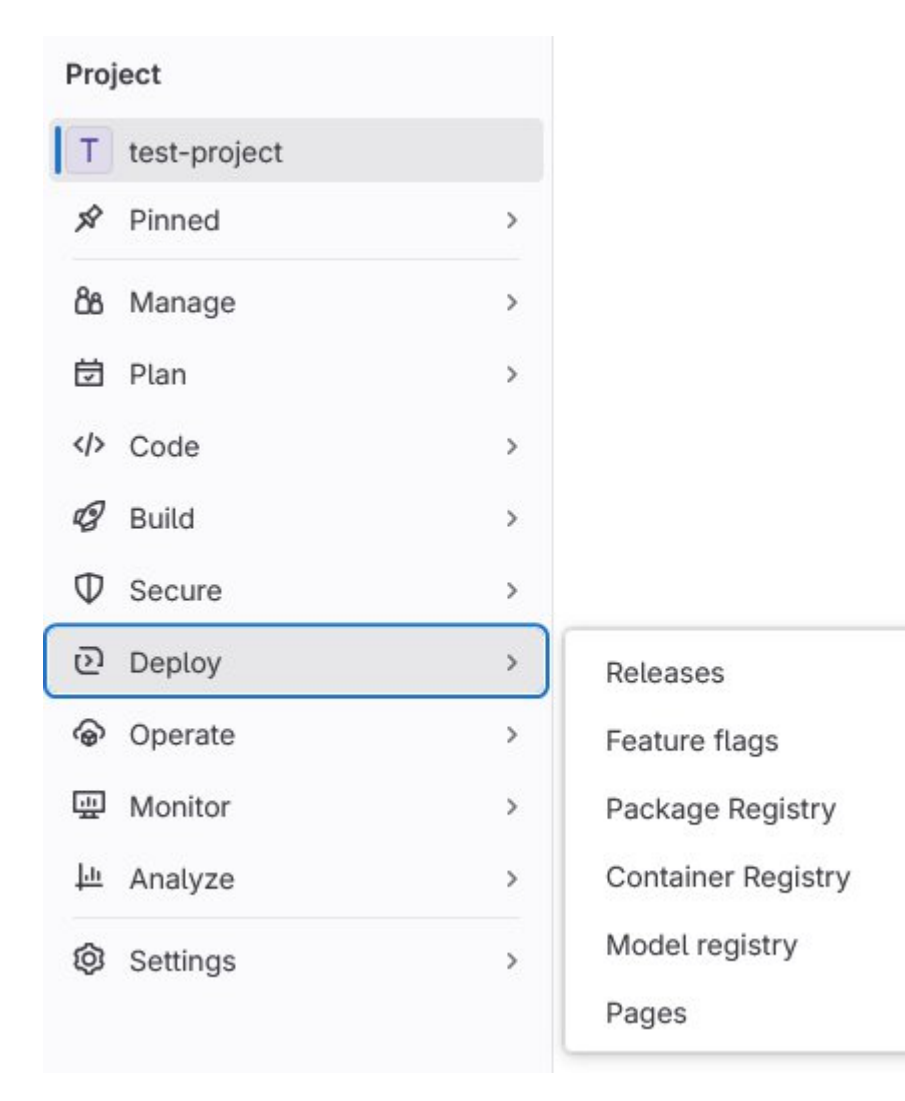

# Deploy

#### ➤ Releases

- Write release notes
- Associate Milestone and Tags
- Pages
  - Allows to publish a project website

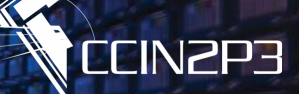

# Enjoy collaborative development!

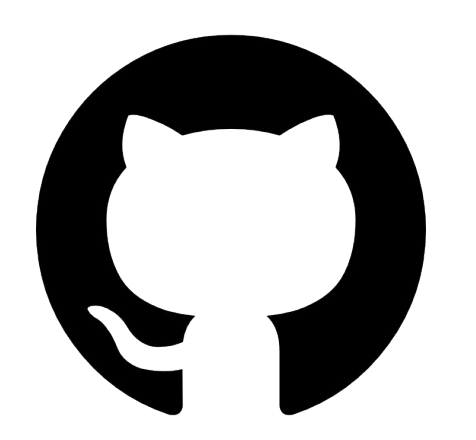

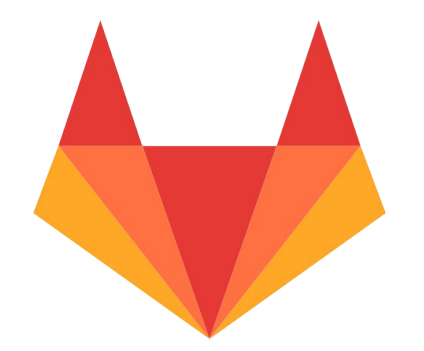

DU Data Science – March 2025

17/03/2025